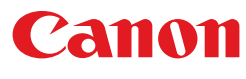

#### カード追記プリンター **CX-M1700**

クイックガイド

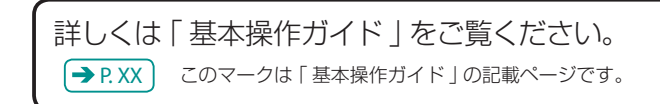

# 用紙のセット方法 → ₽.18

### 用紙は **印刷したい面を上にして、**図の位置まで差し込んでください。

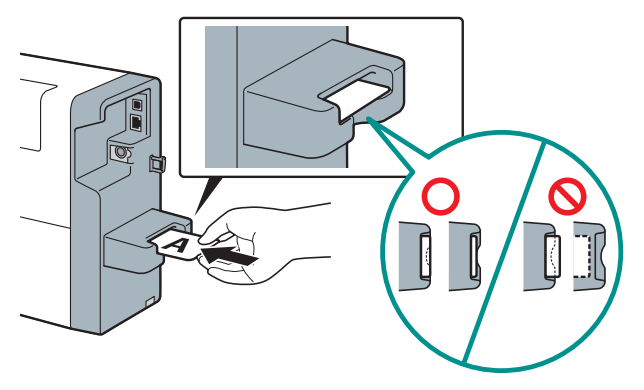

- (→) 重要 ・用紙をセットしても印刷が始まらないときは、用紙のセット位置を確認してください。
  - 手差しトレイ内部に用紙を押し込み過ぎないでください。印刷不良の原因になることがあります。
  - ・ 用紙は1枚ずつセットしてください。
  - 用紙の角や端部を折り曲げないように注意しながらセットしてください。
  - 用紙をセットする前に以下のことを確認してください。
    - 用紙の角や端部が折れているときは、折れを修正してください。
  - ゴミなどの異物が付着しているときは、異物を取り除いてください。
  - プラスチックカードが汚れていたり濡れているときは、乾いた布で汚れを拭き取ってください。
  - 通知カードが反っているときは、『3mm以下(紙厚含む)(図中A)』 になるように、反りと逆方向に曲げて反りをなおしてください。

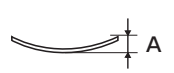

- プラスチックカードが『1.5 mm (紙厚含む)(図中A)』より反っている場合は、印刷できないことがあります。手書きなどで対応してください。
- ・印刷後は、インクが乾いていない可能性がありますので、印刷部分に触れないでください。
- 通知カードは、正確にミシン目の位置で切り離されていないと正しいサイズになりません。サイズが 異なる通知カードの場合は、正しく印刷できないことがあります。手書きなどで対応してください。
- 印刷した用紙が排紙される前に次の用紙をセットしないでください。紙づまりの原因になります。

| 各種カードのセット方向                                          | ※ イラストはイメージです                                        |
|------------------------------------------------------|------------------------------------------------------|
| ・個人番号カード(おもて)                                        | ・在留カード(うら)                                           |
| セット<br>方向<br>・ · · · · · · · · · · · · · · · · · · · | セット<br>方向<br>・ · · · · · · · · · · · · · · · · · · · |
| ・通知カード(うら)                                           | ・特別永住者証明書(うら)                                        |
| セット<br>方向                                            | セット<br>方向<br>・ · · · · · · · · · · · · · · · · · · · |

## ● 印刷が始まらないときは → P.44

| 確認事項                                                                  | 対処方法                                                                                                    |
|-----------------------------------------------------------------------|----------------------------------------------------------------------------------------------------|
| 用紙は正しい位置まで差し込まれていますか?                                                 | 用紙のセット位置を確認してください。                                                                                            |
| 用紙が大きく折れたり、破れていたりしていま<br>せんか?                                         | そのような用紙には印刷できません。                                                                                             |
| ステータスランプ(緑色)がはやく点滅(約<br>0.5 秒間隔)していたり、電源ランプ ③ が点滅<br>(約1 秒間隔)していませんか? | クリーニング中またはスリープ移行中です。<br>用紙をセットした状態でしばらくお待ちくださ<br>い。                                                           |
| ステータスランプ (緑色)が点灯していません<br>か?                                          | 印刷データを受信しているときは、ステータス<br>ランプ(緑色)が点滅(約1秒間隔)します。<br>点滅していないときは印刷データが送信されて<br>いない、または削除されています。再度印刷を<br>実行してください。 |
| エラーが発生していませんか?                                                        | エラーを解除してください。解除方法は、「エラー<br>が発生したときは」(裏面)をご覧ください。                                                              |

## ● 印刷がかすれるときは → P.49

プリントヘッドにゴミなどが付着しノズルがつまっていることが考えられます。操作パネルの[ジョブ キャンセル / クリーニング] キーを3 秒以上長押しして、クリーニング(弱)を実行してください。

# 操作パネルランプの見方 → P.12

| ランプの光りかた                                       |                                                        | 状態/処置                                                                                                    |
|------------------------------------------------|--------------------------------------------------------|----------------------------------------------------------------------------------------------------|
| CAF-92<br>Bk<br>C<br>M<br>Y<br>MC              | ステータスランプ(緑色)<br>はやい点滅<br>( 約 0.5 秒間隔 )                 | プリンターがクリーニングをしている状態です。<br>しばらくお待ちください。<br>注意:ステータスランプ(緑色)が点灯に変<br>わるまでは、インクタンクカバーを開<br>けるなど、プリンターの各部を操作し<br>ないでください。                                                          |
|                                                | ステータスランプ (緑色)<br>点滅 (約1秒間隔)                            | プリンターが処理または動作している状態です。<br>( 起動中、印刷中、用紙待ち状態など )                                                                                                    |
| A示—9ス<br>Bk<br>C<br>M<br>Y<br>MC               | ステータスランプ<br>(オレンジ色 ) 点灯                                | オペレーターコールエラーが発生している状<br>態です。エラーを解除してください。<br>解除方法は、「エラーが発生したときは」を<br>ご覧ください。                                                                                                  |
| Bk<br>C<br>M<br>Y<br>MC                        | ステータスランプ<br>(オレンジ色 ) 点滅                                | サービスコールエラーが発生している状態です。<br>基本操作ガイドを参照し、指示に従ってくだ<br>さい。 → P.43                                                                                                    |
|                                                | ステータスランプ (緑色)<br>点灯<br>インクランプ (Bk/C/M/Y)<br>点滅 (約4秒間隔) | インクが少なくなった状態です。ランプが点<br>滅している色の新しいインクタンクを準備し<br>てください。                                                                                                    |
| ステータス<br>Bk<br>C<br>M<br>Y<br>MC<br>(Bk インクなし) | インクランプ ( Bk/C/M/Y)<br>点灯                               | インクがない、またはインクタンクに異常が<br>ある状態です。ランプが点灯している色のイ<br>ンクタンクを、新しいインクタンクに交換し<br>てください。 → P.24<br>インクタンクを交換した直後に点灯した場合<br>は、インクタンクがしっかり取り付けられて<br>いるか、間違った位置に取り付けられていな<br>いかを確認してください。 |
| ZF-ØZ<br>Bk<br>C<br>M<br>Y<br>Y                | メンテナンスカートリッジ<br>ランプ 点滅                                 | メンテナンスカートリッジがほぼ満杯の状態<br>です。新しいメンテナンスカートリッジを準<br>備してください。                                                                                                    |
|                                                | メンテナンスカートリッジ<br>ランプ 点灯                                 | メンテナンスカートリッジが満杯、または異<br>常がある状態です。新しいメンテナンスカー<br>トリッジに交換してください。 → P.31                                                                                                    |

| ランプの光り                                                                                                    | )かた                                  | 状態/処置                                                                                                    |
|----------------------------------------------------------------------------------------------------|--------------------------------------|----------------------------------------------------------------------------------------------------|
| 点灯 / 消灯の繰り返し                                                                                                    |                                      | インクリフレッシュを行う必要がある状態ですが、                                                                                         |
| $ \begin{array}{c c} 2\overline{\gamma} - y2\overline{\gamma} & \overline{2}\overline{\gamma} - y2\overline{\gamma} \\ \hline \\ & & & \\ & & \\ &$ |                                      | しばらくは印刷を続けられます。この状態を確認した<br>ら、できるだけ早くインクリフレッシュを実行してく<br>ださい。 → P. 37                                            |
| ○ ステータス ○ Bk ○ C ○ M                                                                                                    | ステータスランプ<br>(オレンジ色 ) 点灯              | インクリフレッシュを行う必要がある状態です。この<br>状態では、印刷ができません。インクリフレッシュを<br>実行してください。 → P.37                                        |
|                                                                                                    | インクランプ(全色同時)<br>はやい点滅<br>(約 0.5 秒間隔) | 注意:インクリフレッシュは、インクを消費します。<br>インクリフレッシュを実行する前に、ステータ<br>スモニターにて「インクリフレッシュ実施時期<br>超過」のメッセージが表示されていることを確<br>認してください。 |

## ● エラーが発生したときは → P.42

エラーの内容と対処方法は、プリンタードライバーのステータスモニターで確認することができます。 ステータスモニターが確認できない環境の場合は、次のことを確認し、対処方法に従って操作してく ださい。

| 確認事項                 | 対処方法                             |
|----------------------|----------------------------------|
| インクランプやメンテナンスカートリッジラ | ランプの状態を確認し、必要に応じた対処を行っ           |
| ンプが点灯または点滅していませんか?   | てください。                           |
| 搬送ユニット内に用紙が残っていませんか? | 搬送ユニットを確認してください。 → P.51          |
|                      | プラスチックカードに指紋や脂汚れが付着してい           |
|                      | ると、正しく給紙できない場合があります。印刷           |
|                      | 面の <u>反対の面</u> を、柔らかくて繊維の出ない布でよ  |
|                      | く乾拭きしてください。対処方法を行っても改善           |
|                      | されない場合は、手書きなどで対応してください。          |
| インクタンクカバーおよび搬送ユニットレ  | インクタンクカバ <u>ーおよび搬</u> 送ユニットレバーを閉 |
| バーが開いていませんか?         | じてください。 → P. 10                  |
| 上記確認してもエラーが解除されないとき  | 操作パネルの [ ジョブキャンセル / クリーニン        |
|                      | グ] キーを 1 回押してください。 → P.12        |

◇ 重要 ・ 本製品では印刷のミスを防ぐため、エラーを発生したときの状態によっては、すべての印刷ジョブ を削除します。エラーを解除したあと、ステータスランプ(緑色)が点滅していない場合は印刷ジョ ブが削除されています。必要に応じて、印刷をやりなおしてください。